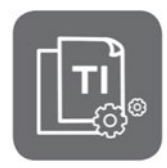

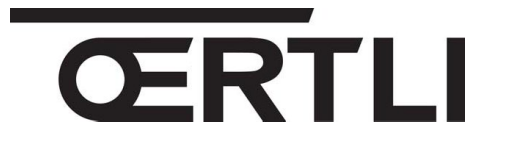

**Technical Information** 

# **GMR 6160 Condens**

Wall-hung gas condensing boilers

#### **Cascade connection**

JS

N° ITOE0242-en

28/05/2021

**EN** 

#### 1. Purpose : points to check

Observe the following points for the cascade connection of GMR 6160 boilers.

Remark: a boiler cascade includes :

- A master boiler: GMR 6160 with OEtroCom-3 control panel,
- One or more **GMR 6160 follower boiler(s)** with **OEtroCom-3** or **OEtroCom-2** control panel.

#### 2. Check the software versions of the circuit boards

Check the following points:

- Circuit boards **SCB-10** (OEtroCom-3) must be in version **1.04** or higher.
- All SCB-10 circuit boards must be at the same version.
- Burner management circuit boards **CU-GH06** must be in version **2.1** or higher.
- All CU-GH06 circuit boards must be at the same version.

### 3. Remove the 2 jumpers from the CB-01 circuit boards

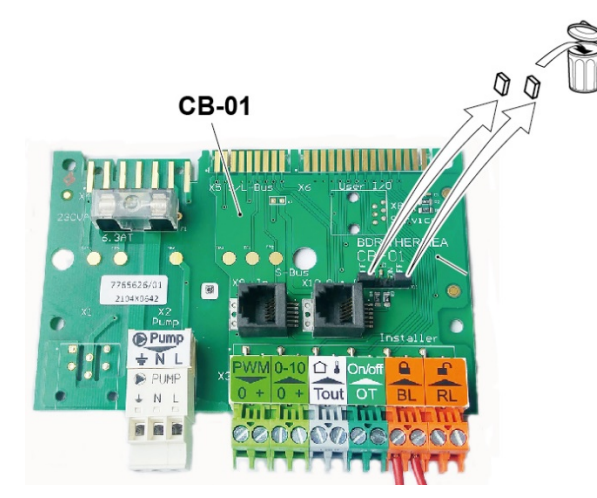

- **1.** Switch off the power supply,
- 2. Open the control panel to get access the circuit boards,
- 3. Remove the 2 jumpers from each of the CB-01 circuit boards in the cascade.

## 4. Connect the BUS cables

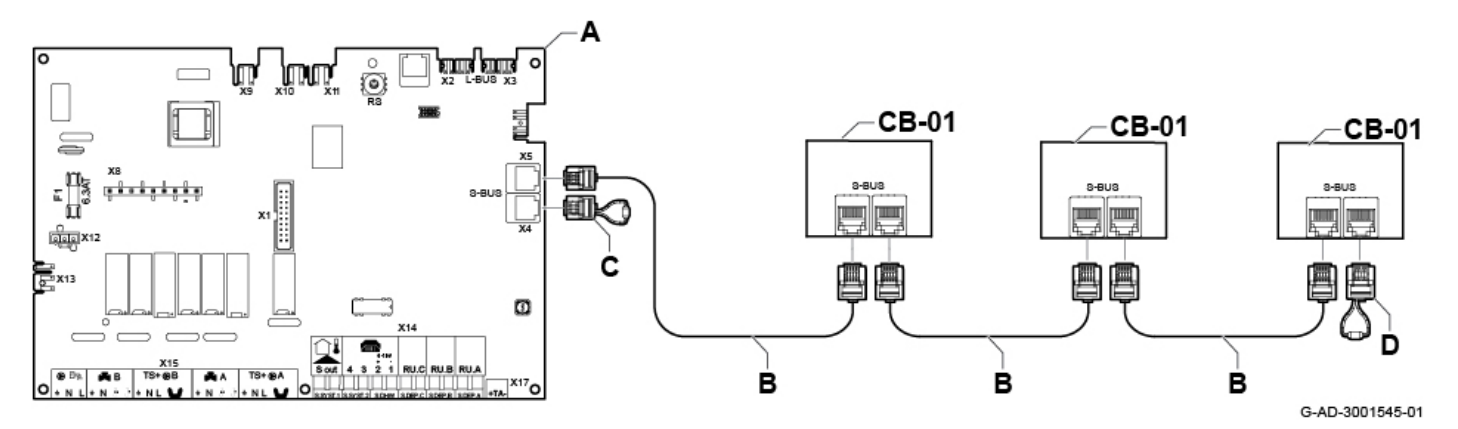

- 1. Connect the BUS cables **B** between the connector **X5** of the master boiler **A** and the connectors **X9** / **X10** of the **CB-01** boards of the follower boilers,
- 2. Fit the terminating connector C to the connector X4 of the master boiler A,
- 3. Fit the terminating connector D to the connector X10 of the last of the follower boilers.

#### 5. Check the parameters

Set the cascade master boiler parameters (boiler with OEtroCom-3 control panel) as required.

Access : Press menu key  $\blacksquare \rightarrow$  Installation Setup  $\rightarrow$  SCB-10  $\rightarrow$  Cascade management B  $\rightarrow$  Parameters, counters, signals  $\rightarrow$  Parameters :

| Code / Text displayed                | Description / setting                                                                                                    |  |  |
|--------------------------------------|----------------------------------------------------------------------------------------------------|--|--|
| AP083<br>Enable master func          | Set to enable (1) for the master device.<br>On follower boilers, this parameter must be set to deactivate (0).                                                                                                    |  |  |
| NP005<br>Cascade Permutation         | By default the master boiler is numbered 1, but this can be changed with this parameter.                                                                                                    |  |  |
| NP006<br>Cascade Type                | Select the cascade type: traditional or parallel.<br>Management of the cascade of boilers by successive addition or in parallel<br>(simultaneous operation)<br>0 = Traditional (factory set) ( <b>Successive addition</b> of additional boilers)<br>1 = Parallel: All boilers start up <b>at the same time</b> . |  |  |
| NP007<br>CascTOutsideHeatParl        | Outdoor temperature that starts all cascaded appliances at the same time. Factory setting: 10 $^\circ\text{C}.$                                                                                                    |  |  |
| <b>NP008</b><br>CascTPostRunGenePump | Minimum overrun time of the appliance pump.<br>Factory setting: 4 minutes.                                                                                                    |  |  |
| NP009<br>CascInterStageTime          | Waiting time before starting or stopping cascaded devices.<br>Factory setting: 4 minutes. Setting: 1 min - 60 min                                                                                                    |  |  |
| NP011<br>CascadeTypeAlgo             | Type of cascade algorithm: 0: temperature dependent (factory)<br>1: power-dependent                                                                                                    |  |  |
| NP012<br>CascPowerRiseTime           | Time available to reach the desired temperature.<br>Factory setting: 1 (value multiplied by 10).                                                                                                    |  |  |
| NP013<br>CascForceStop Pprim         | Activation (1) or deactivation (2) of the cascade's primary pump.                                                                                                    |  |  |
| AP111<br>Can line length             | Cable length for the S-BUS. Select the value that is equal to or larger than the actual cable length.                                                                                                    |  |  |

## 6. Check the software versions

To check the software version of the boards:

- a) Go to the Information menu on the control panel
  - On OEtroCom-3 control panel:
    - Access the menus by pressing the key
    - Select Information menu with the rotary button
    - Select CU-GH06 board menu
    - Select and validate parameter Software Version to view the CU-GH06 version.
    - To go back press key
    - Select and validate SCB-10 board menu with the rotary button
    - Select and validate parameter Software Version to view the SCB-10 board version.
  - On OEtroCom-2 control panel :

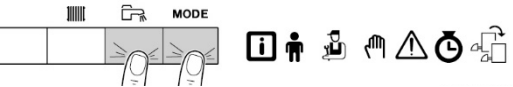

- Access the menus by pressing simultaneously the two keys on the right,
  - Select the Information Menu 🛈 and access the menu with key ←
- Select the desired PCB using the keys + / -
- Confirm the selection with +,
- Scroll through the parameters using the + key:
- the software version appears at the end of the list.
- Return to the main menu by pressing the  $\stackrel{\text{ESC}}{\longleftarrow}$  key.
- b) Or check the label on the electronic board
  - CU-GH06 board:

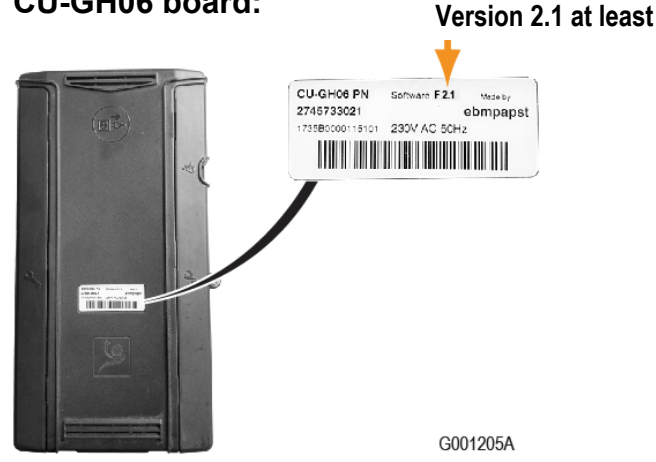

SCB-10 board (OEtroCom-3) :

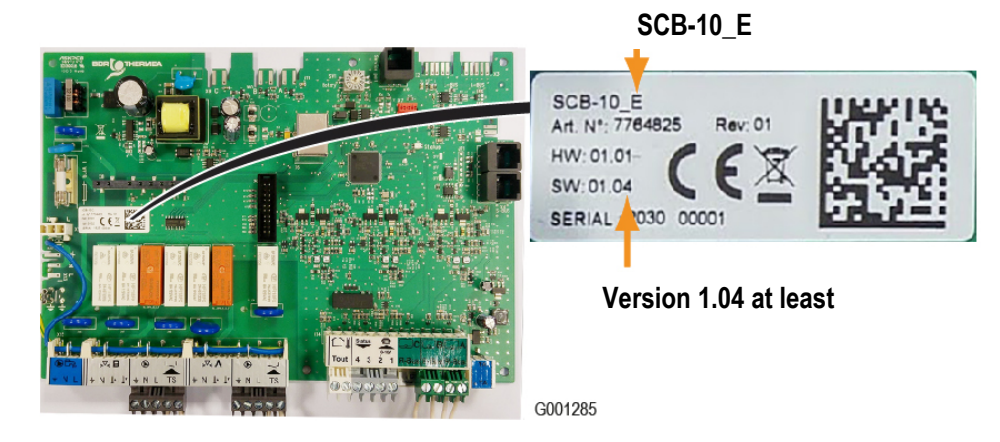

## 7. Spare parts

Reminder : in a cascade :

• All SCB-10 boards must be at the same version (at least 1.04 or higher)

and

• All **CU-GH06** boards must be at the **same version** (at least **2.1** or higher).

| Appliance concerned                                  | Description | Reference in spare parts |                                                  |
|------------------------------------------------------|-------------|--------------------------|--------------------------------------------------|
| - GMR 6160 OEtroCom-3<br>or<br>- GMR 6160 OEtroCom-2 |             | 7718238                  | CU-GH06 version 2.1                              |
| - GMR 6160 OEtroCom-3                                |             | 7774497                  | SCB-10_E version 1.04                            |
| - GMR 6160 OEtroCom-3                                |             | 7718239                  | Set of boards SCB-10 SW1.04 + CU-<br>GH06 SW2.1. |